## Office365 初回ログイン時のパスワード変更方法

ブラウザを起動し、アドレスバーに
 https://login.microsoftonline.com
 と入力し Enter キー を押します

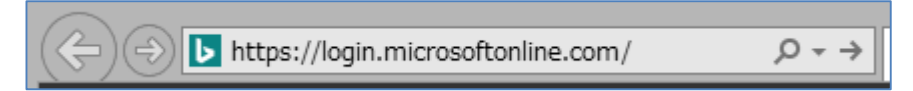

4

2. Office365 のサインイン画面が起動します

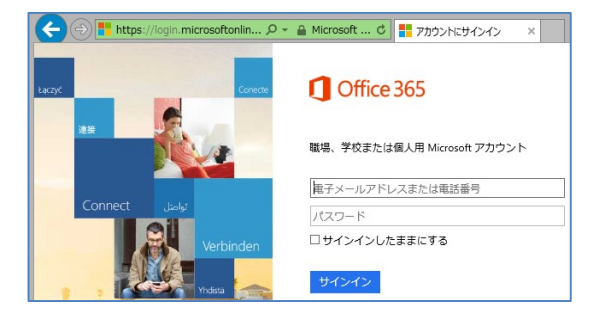

oftonlin... 🔎 👻 🔒 Microsoft ... 🖒 📑 アカウントにサインイン

Office 365

・・・・・・・ ✓ サインインしたままにする
サインイン

職場、学校または個人用 Microsoft アカウント hanako@kschool.onmicrosoft.com

- 上段に自分の ID(nvluメールアドレス)を入力します
   下段に事務局より配布された"初期パスワード"を
   入力し、[サインイン]をクリックします
- 4. パスワードの更新画面が表示されます
  - 現在のパスワード欄に事務局より配布された "初期パスワード"を再度入力します
  - 新しいパスワード欄に
     事務局より指定されたパスワード
     (メールで通知されます)を入力します
  - ③ 確認のため再度②のパスワードを入力します
  - ④ [パスワードを更新してサインイン]をクリックします

|                     | Office 365                                                      |
|---------------------|-----------------------------------------------------------------|
| パスワ<br>初めて!<br>スワー  | フー <b>ドの更新</b><br>ナインインするか、パスワードの有効期限が切れたため、パ<br>ドを更新する必要があります。 |
| hanak               | o@kschool onmicrosoft.com                                       |
| hanak<br>現在の        | o@kschool.onmicrosoft.com                                       |
| hanak<br>現在の<br>新しい | o@kschool.onmicrosoft.com<br>ンパスワード<br>ンパスワード                   |

5. Office365 の初期画面が開きます

| (-) 1 https://portal.office.com/Home | - □ <mark>×</mark><br>         |
|--------------------------------------|--------------------------------|
| Ⅲ Office 365 ホーム                     | A & ? 🔍                        |
| 今日は新しい<br>考え方を取り<br>入れてみま<br>しょう。    | Office Online でコラボレーション<br>メール |